# Xerox AltaLink 8030, 8035 (bibliotekose esantys spausdintuvai) instrukcija vartotojui

# Prisijungimas prie įrenginio

1. Paspauskite klaviatūros simbolį:

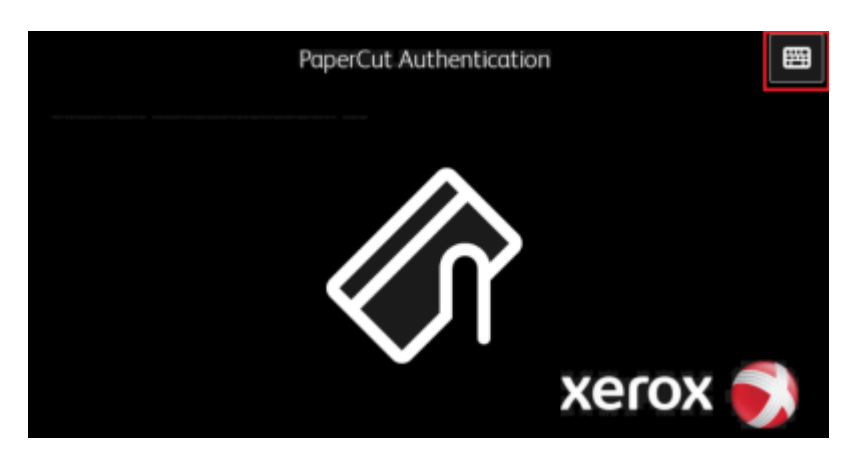

2. Suveskite prisijungimo duomenis ir paspauskite "OK":

|     | Enter Login Details - ID |   |    |  |  |     |     |  |  |   | C | Exit | 2    |   |   |   |   |   |     |  |
|-----|--------------------------|---|----|--|--|-----|-----|--|--|---|---|------|------|---|---|---|---|---|-----|--|
| ID: |                          |   |    |  |  |     |     |  |  |   |   |      |      |   |   |   |   | ~ | ок  |  |
|     |                          | 2 |    |  |  |     |     |  |  |   |   |      |      | 8 |   |   |   |   |     |  |
|     |                          |   |    |  |  |     |     |  |  |   | у |      |      |   |   |   | P |   |     |  |
| t   |                          |   |    |  |  | d   |     |  |  | g |   | h    |      |   | k |   |   |   |     |  |
|     |                          |   |    |  |  |     |     |  |  |   | b |      |      |   |   |   |   |   |     |  |
| ŀ   | }                        |   | Åá |  |  | Spo | ice |  |  |   |   |      | .cor | n | • | < | > | Ē | ENG |  |

Įrenginio valdymo skydas:

| 2 print jobs pending release | 2 pages total |               |      | Print all |
|------------------------------|---------------|---------------|------|-----------|
|                              |               |               |      |           |
|                              |               |               |      |           |
|                              |               |               |      |           |
|                              |               |               |      | Π         |
|                              |               |               |      |           |
|                              |               |               | •••  |           |
|                              | Print Release | Access Device | Scan |           |
|                              |               |               |      |           |
|                              |               |               |      |           |
|                              |               |               |      |           |

#### Print all - spausdinti visus dokumentus

Print Release - rinktis spausdinamus dokumentus iš sąrašo

Scan - skenavimas

#### Access Device - Įrenginio meniu:

| administrator | Home | 🥢 Reset |
|---------------|------|---------|
|               |      |         |
| Сору          | Jobs | Device  |
|               |      |         |
| PaperCut MF   |      |         |

- Copy kopijavimas
- **Jobs** darbų sąrašas
- Device įrenginio nustatymai
- PaperCut MF spausdinimas / skenavimas

## Kopijavimas

| administrat               | tor   | Сору |   |      | + Start      |  |  |
|---------------------------|-------|------|---|------|--------------|--|--|
|                           |       | 1    | 2 | 3    |              |  |  |
|                           | 4     | 4    | 5 | 6    |              |  |  |
|                           | 1     | 7    | 8 | 9    |              |  |  |
|                           |       |      | 0 | ×    |              |  |  |
| 2-Sided Copying 1→1 Sided |       |      |   |      |              |  |  |
| Paper S                   | upply |      |   | Auto | Paper Select |  |  |

- 2-Sided Copying dvipusis kopijavimas
- Paper supply popieriaus formato pasirinkimas
- Collation rūšiavimas
- Reduce / Enlarge didinimas / mažinimas
- Original type Originalaus dokumento tipas
- Lighten / Darken šviesinimas / tamsinimas
- Original Orientation dokumento orientacija
- Original Size dokumento dydis

## Spausdinimas

| Select all jobs                                                     | C     |
|---------------------------------------------------------------------|-------|
| Untitled - Notepad<br>1 copy, 1-sided, Grayscale, A4 37 minutes ago | , >   |
| Test Page<br>1 copy, 1-sided, Color, A4 38 minutes ago              | , >   |
|                                                                     | m     |
|                                                                     |       |
|                                                                     |       |
|                                                                     |       |
|                                                                     |       |
| ÷                                                                   | Print |

Pažymėkite norimus atsispausdinti dokumentus ir spauskite "Print"

## Skenavimas

| Scan to My Email                       | Color mode / File type       |
|----------------------------------------|------------------------------|
| То                                     | Color PDF                    |
| administrator@klientas.lt              | Duralau anada                |
| Subject                                | Duplex mode                  |
| Your scan (Scan to My Email)           | 1-sided                      |
| Fileneme                               | <br>Paper size / Orientation |
| Filename                               | <br>A4 Portrait              |
| scan_administrator_2023-03-28-13-59-53 |                              |
|                                        | DPI                          |
|                                        | 300 DPI                      |
|                                        |                              |
|                                        | Change settings              |
|                                        |                              |
|                                        | Obst                         |

#### Start - pradėti skenavimą

Promt for more pages - skenuoti kelis dokumentus į vieną bylą (pdf)

**Change settings** – skenavimo nustatymai:

| Scan Settings > Scar | n to My Email |           |                      |       |           |               |
|----------------------|---------------|-----------|----------------------|-------|-----------|---------------|
|                      |               |           |                      |       |           |               |
| Duplex mode          | 1-sided       | 2-sided   | File type            | PDF   | TIFF      | JPEG          |
| Orientation          | Portrait      | Landscape | DPI                  | 100   | 200 300   | 600 <b>  </b> |
| Paper size           | A4 A          | 3 Letter  | Color mode           | Color | Grayscale | B&W           |
|                      |               |           |                      |       |           |               |
|                      |               | Pron      | npt for more pages 🔽 |       | Start     |               |

Duplex mode - dvipusis režimas

- Orientation orientacija
- Paper size lapo formatas
- File type bylos tipas
- DPI dokumento rezoliucija
- Color mode spalvos
- Start pradėti skenavimą
- Back grįžti atgal

### Įrenginio aptarnavimas

#### Spausdinimo kasetės keitimas

1. Atidarykite priekines įrenginio dureles.

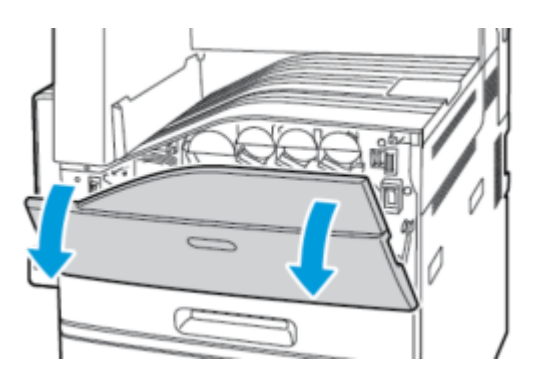

2. Pirštais suimkite kasetės laikiklį ir ją ištraukite.

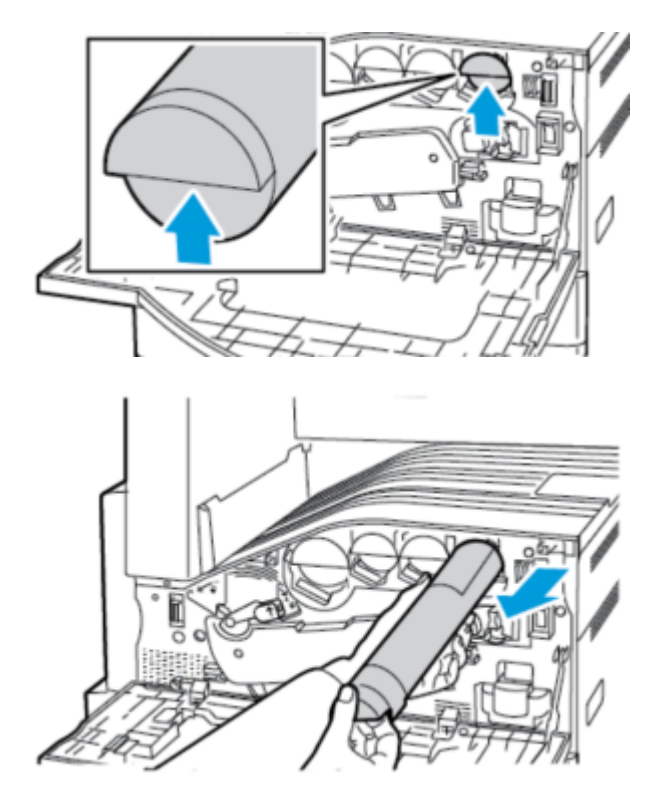

3. Išpakuokite naują kasetę ir sukratykite ją kelis kartus

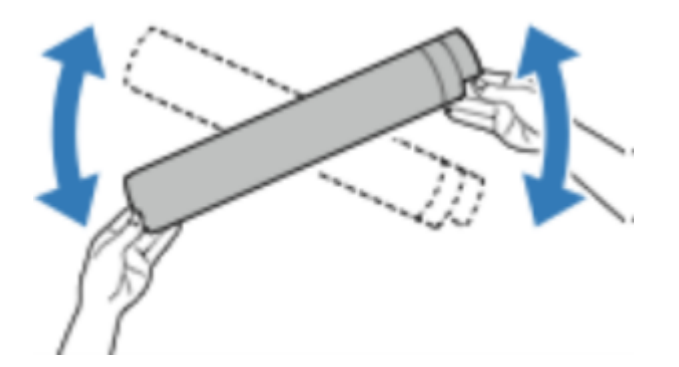

4. Apverskite kasete rodykle į viršų, įstatykite į jai skirtą vietą ir lėtai kiškite iki galo

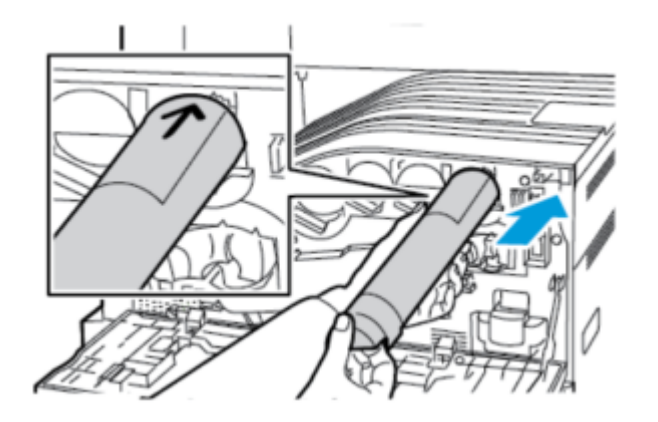

5. Nestipriai paspauskite ir įsitikinkite, kad kasetė įkišta iki galo.

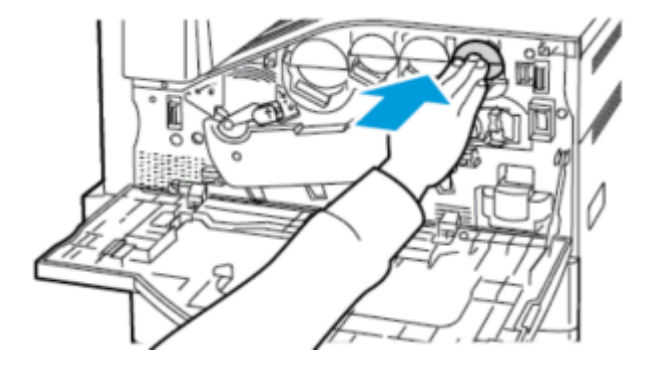

6. Uždarykite įrenginio dureles

### Popieriaus papildymas

1. Atidarykite popieriaus stalčių.

Dėmesio!: tam, kad išvengti popieriaus užstrigimo, nekeiskite popieriaus įrenginiui dirbant.

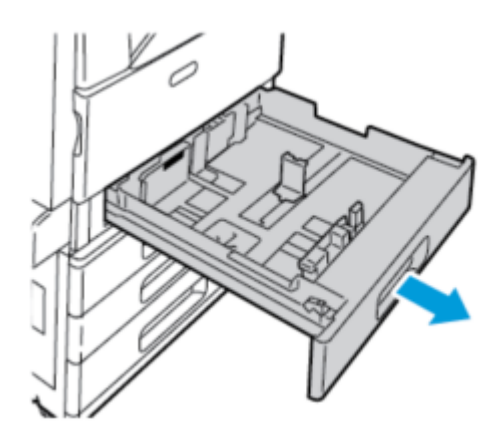

2. Sureguliuokite ribotuvus pagal dedamo popieriaus dydį.

Dėmesio!: teisinga dydžio nustatymui pasinaudokite žymėjimais ant stalčiaus dugno.

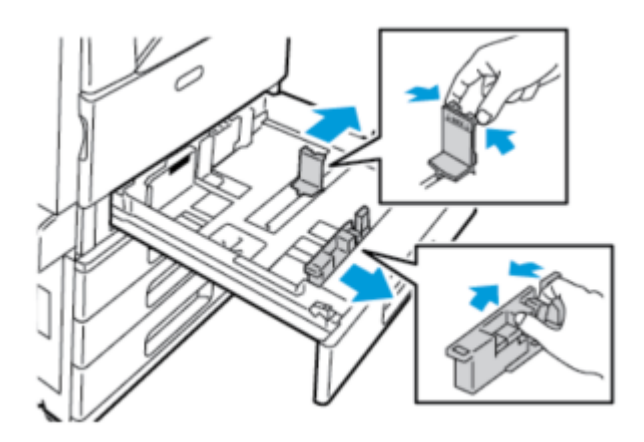

3. Prieš dėdami atskirkite ir sulygiuokite popieriaus lapus.

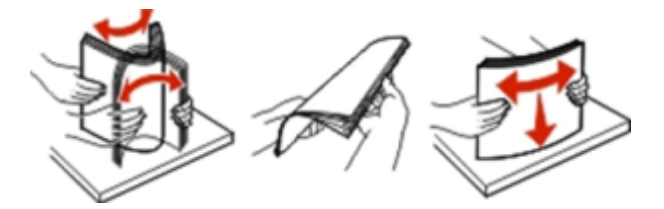

4. Įdėkite popieriaus lapus spausdinama puse į viršų.

**Dėmesio!** Įsitikinkite, kad popieriau kiekis neviršija indikatoriuje nurodyto lygio. Dėl per didelio popieriaus kiekio popierius gali būti suglamžytas.

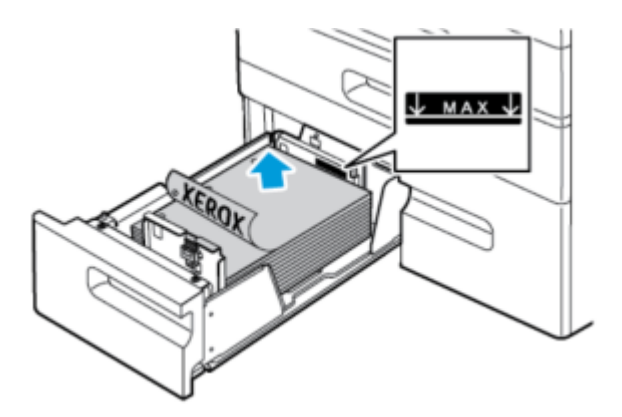

5. Uždarykite stalčių.

From: https://vikis.kvk.lt/ - **KVK Vikis** 

Permanent link: https://vikis.kvk.lt/doku.php?id=lt:pas:spaus:darbuot:xerox

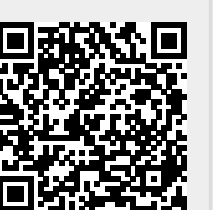

Last update: 2024/08/21 06:19